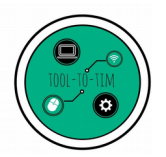

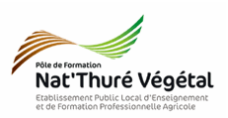

## Tuto

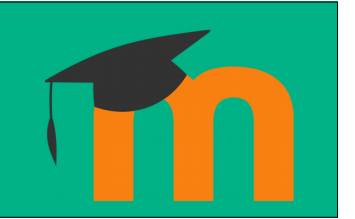

# Plateforme Moodle : achèvement

### <u>Plan :</u>

| 1. / | Achèvement d'une activité ou ressource | .2 |
|------|----------------------------------------|----|
|      | 1.1. Définition                        | .2 |
|      | 1.2. Achèvement manuel                 | .2 |
|      | 1.3. Achèvement automatique            | .2 |
|      | 1.4. Accès restreint et achèvement     | .3 |
| 2.   | Achèvement d'un cours                  | .4 |

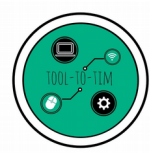

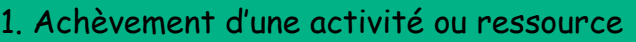

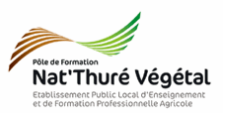

LJ

### 1.1. Définition

Le suivi d'achèvement permet à chaque apprenant de visualiser sa propre progression.

L'enseignant peut voir un aperçu de qui a terminé quoi dans le rapport d'achèvement d'une activité ou d'une ressource du cours.

Une coche à côté du nom de l'activité ou de la ressource peut être utilisée pour indiquer que celles ci sont terminées.

| 1.2. Achèvement manuel                                                                                         |  |  |  |  |  |  |
|----------------------------------------------------------------------------------------------------|--|--|--|--|--|--|
| Si la <mark>bordure</mark> de la case à cocher est en <mark>trait continu</mark> , vous <mark>pouvez la</mark> |  |  |  |  |  |  |
| <mark>cocher</mark> lorsque vous pensez avoir terminé l'activité ou vu la ressource. 🛛 🔲 — 🕨 🗹                 |  |  |  |  |  |  |
| Vous pouvez cliquer une nouvelle fois dessus si vous <mark>changez</mark> d'avis.                              |  |  |  |  |  |  |
| Nota Bene :                                                                                                    |  |  |  |  |  |  |
| L'apprenant peut valider l'achèvement sans avoir fait l'activité ou vu la ressource.                           |  |  |  |  |  |  |
| 1.3. Achèvement automatique                                                                                    |  |  |  |  |  |  |
|                                                                                                    |  |  |  |  |  |  |
| Si la <mark>bordure</mark> de la case à cocher est <mark>traitillée</mark> , une coche                         |  |  |  |  |  |  |
| annanaîtra automatiquement langua l'activité gana tanminéa d'annàg                                             |  |  |  |  |  |  |

apparaîtra automatiquement lorsque l'activité sera terminée d'après les conditions fixées par l'enseignant.

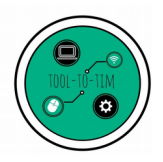

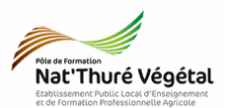

1.4. Accès restreint et achèvement

Il est possible que dans certains cours en voulant accéder à une section de celui ci, vous voyiez ceci :

Accès restreint Non disponible à moins que : L'activité .... soit marquée comme achevée

Les achèvements peuvent servir à élaborer des parcours <mark>progressifs</mark> de formation. Par <mark>exemple</mark>, une <mark>activité</mark> ne sera pas <mark>disponible</mark> tant qu'une précédente ne sera pas <mark>achevée</mark>.

Il est donc très important de faire suivre sa <mark>progression</mark> tout au long d'un parcours, d'un cours en <mark>cochant</mark> les cases d'<mark>achèvement</mark> manuel ou bien, en n'oubliant pas de lire les ressources et de terminer une activité...

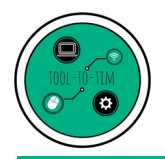

Tuto / Plateforme Moodle: achèvement

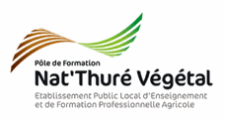

#### 2. Achèvement d'un cours

Si les paramètres d'achèvements sont activés, un cours sera considéré comme terminé par l'apprenant que si toutes les conditions sont validées :

- activités terminées ;
- ressources lues / consultées / téléchargées...
- test / quizz / devoir réalisés....

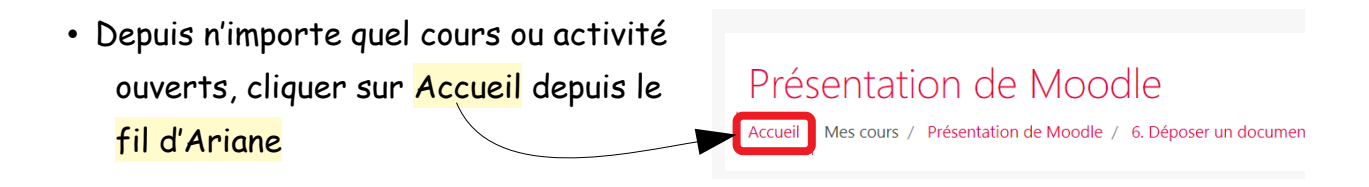

• Choisir le filtre Terminés dans les Parcours et activités à faire

| Nouvelle-<br>Aquitaine CONNECTE                                  |                                                      | *                                                                                         | 🏢 🖾 🔍 🚱 🕒 😃 |
|------------------------------------------------------------------|------------------------------------------------------|-------------------------------------------------------------------------------------------|-------------|
| Cours en ligne - Moodle                                          |                                                      |                                                                                           |             |
| Parcours et activités à faire  Terminés  Nom d'enseignant, litre | Quizz Internet<br>M. Monneau<br>Les bases d'Internet | Présentation de Moodle<br>M. Morneau<br>«div-Ceci est est votre premier cours aur la pale |             |
| Parcours et activités à venir 🛋                                  | :                                                    |                                                                                           |             |
| Mes dernières créations                                          |                                                      |                                                                                           |             |

• Vous y verrez apparaître les cours et activités terminés.

Note :

Chaque cours et activité possède une <mark>barre de progression.</mark> C'est un bon indice pour connaître l'état d'avancement.

Fin